## **Authentification : Ticket**

## installation

Décompactez l'archive dans le répertoire "auth" de votre distribution Moodle.

Naviguez vers les notifications de l'administration de site pour terminer l'installation logique du composant

## Activation

le composant d'authentification par ticket doit être activé dans la pile d'authentification pour pouvoir prendre en charge les URLs accompagnées d'un ticket de pré-authentification.

- Développez l'adminitration du site
- Développez la branche Administration du site > Plugins > Authentification
- Naviguez dans la page Gestion de l'authentification

La méthode d'authentification par ticket est désactivée et en bas de la liste :

| Г | Shibboleth                 | 0 | gi | Paramètres | Désinstaller |
|---|----------------------------|---|----|------------|--------------|
|   | Accès direct par<br>ticket | 0 | ø  | Paramètres |              |
|   | Authentification des       | 0 | ø  | Paramètres |              |

cliquez sur l'oeil d'activation, et remontez le plugin pour être en tête de la liste comme ceci :

| Nom                                 | Utilisateurs | Activer | Vers le<br>haut/Vers<br>le bas | Paramètres | Tester les<br>paramètres | Désinstalle  |
|-------------------------------------|--------------|---------|--------------------------------|------------|--------------------------|--------------|
| Comptes manuels                     | 20           |         |                                | Paramètres |                          |              |
| Pas de connexion                    | 0            |         |                                | Paramètres |                          |              |
| Accès direct par<br>ticket          | 0            |         | -                              | Paramètres |                          |              |
| Auto-enregistrement<br>par courriel | 0            | Ø       | ↑ ↓                            | Paramètres |                          | Désinstaller |
| Authentification<br>MNet            | 1            | Ø       | <b>↑</b> Ψ                     | Paramètres |                          |              |

From: https://docsen.activeprolearn.com/ - Moodle ActiveProLearn Documentation

Permanent link:

https://docsen.activeprolearn.com/doku.php?id=authticketinstall&rev =1462478229

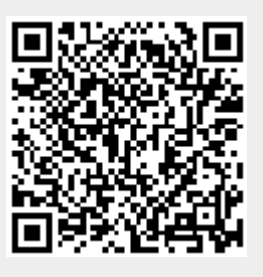

Last update: 2024/04/04 15:50